## WebEx guest participation

## [1] Participation in Webex meeting

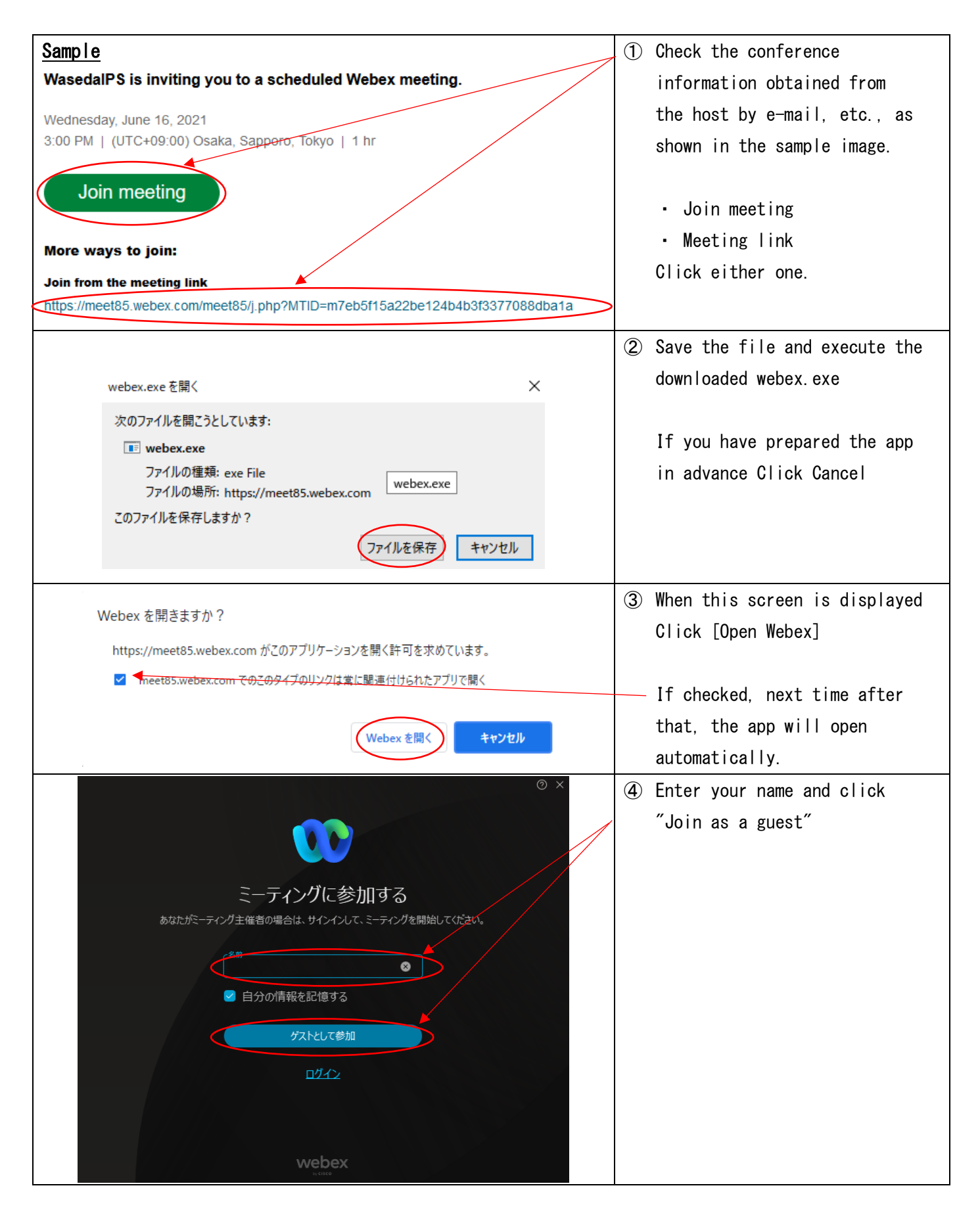

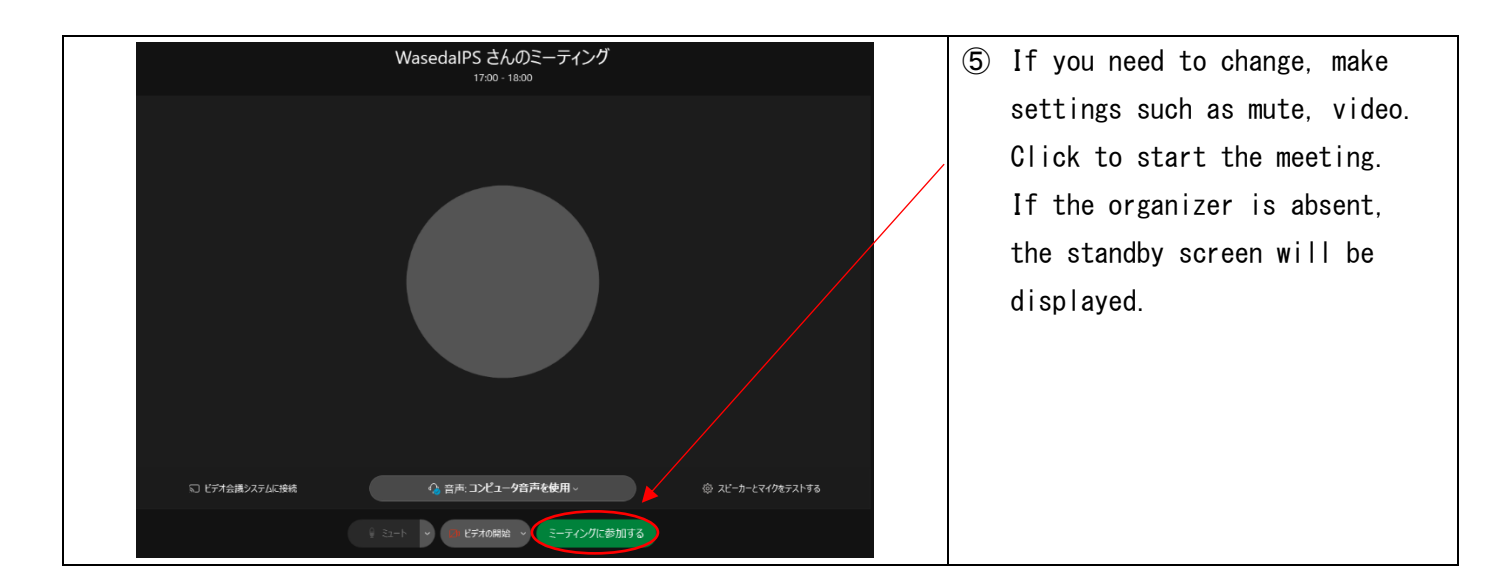

## [2] When preparing in advance, (application installation method)

Please access the following official website and download and install the app. https://www.webex.com/ja/downloads.html

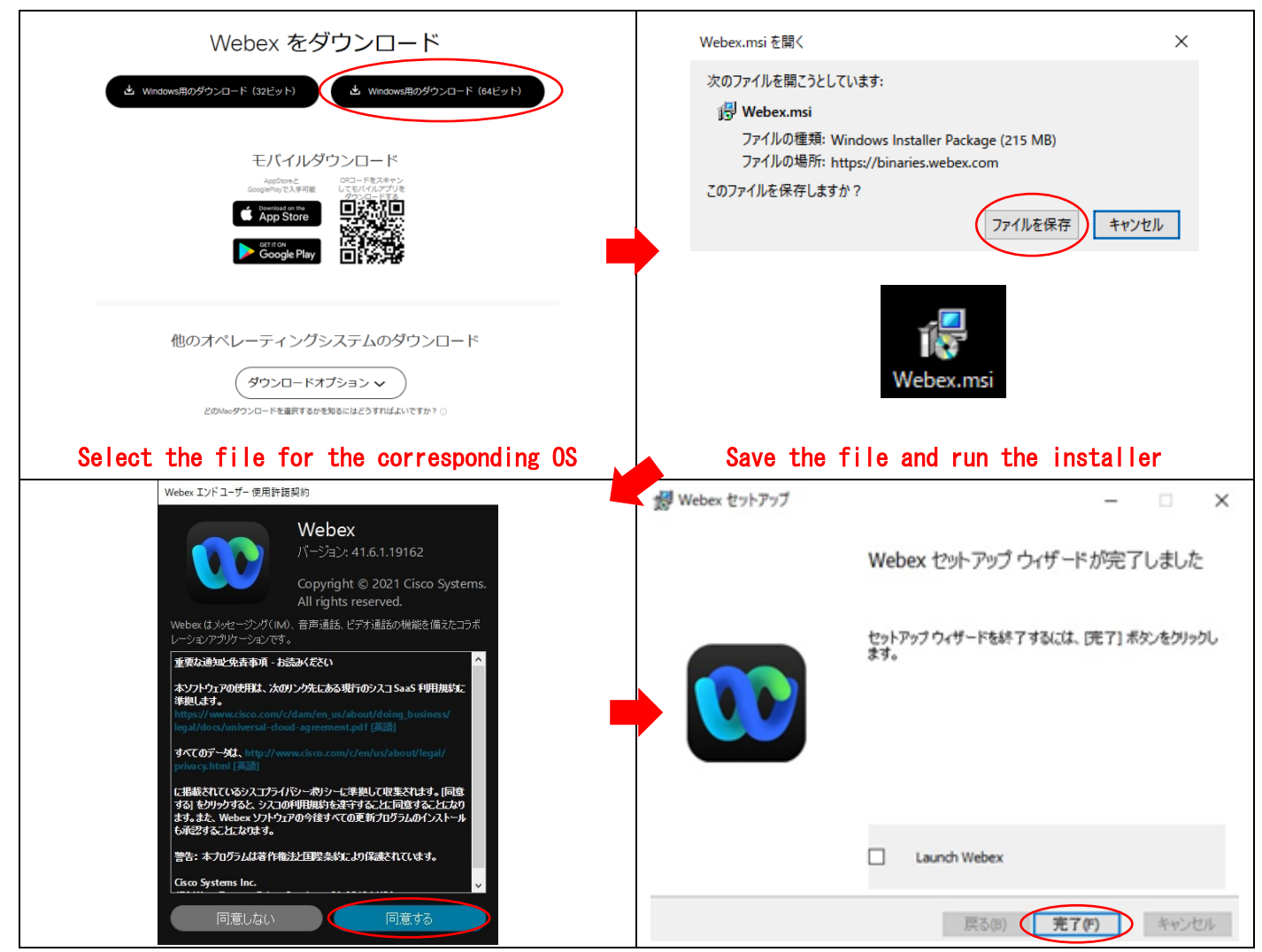

There is also a way to join from the browser without installing the app, but compared to the app version. There may be restrictions on the functions that can be used and connection stability may be lacking.

If you have any questions, please contact IT Service (Extension 2500)